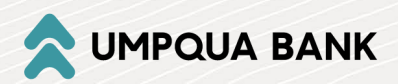

## Umpqua's Check Outsourcing Services offered by Deluxe Payment Exchange.

**Registration Instructions** 

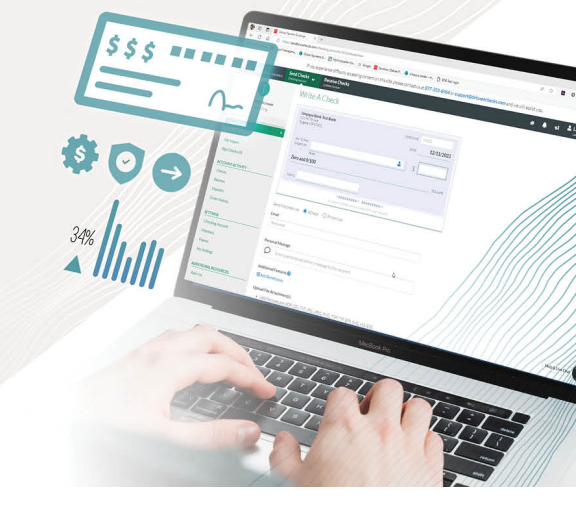

Follow the instructions below to begin sending issuing checks through Deluxe Payment Exchange.

1. Begin your registration at: <u>https://my.echecks.com/resources/umpquabank</u> Fill out the information to create an account and select the "Sign Up" button.

| If you experience difficulty accessing content on this site, please contact us at                                                                                                    | : 1-877-333-6964 or support@delu:     | xeechecks.com and we will assist you. | î o |
|----------------------------------------------------------------------------------------------------|---------------------------------------|---------------------------------------|-----|
|                                                                                                    | UA BANK                               | Already have an account? Log in       | 5   |
|                                                                                                    | Create an Acco                        | unt                                   |     |
| and the second second se | First name *                          | Last name *                           |     |
| Sign Up.<br>Send payments.                                                                                                    | First name                            | Last name                             |     |
|                                                                                                    | Email *                               | 0                                     |     |
|                                                                                                    | Enter email address                   |                                       |     |
| It's that simple.                                                                                                    | Password *                            | Ø                                     |     |
|                                                                                                    | Enter 8 character password            |                                       |     |
|                                                                                                    | Phone number *                        |                                       |     |
| $\rightarrow \downarrow \downarrow$                                                                                                    | Contact phone number                  |                                       |     |
| Easily link your bank account Issue a secure digital check<br>to the platform, payment, send by email or have                                                                                                    | How did you hear about us?            | Affiliate Code DLXBNKUQB              |     |
| us print and mail for you.                                                                                                    |                                       | ~                                     |     |
|                                                                                                    | By clicking Sign Up, you agree to the | Deluxe terms and conditions.          |     |
|                                                                                                    | Si                                    | lgn Up                                | ø   |
|                                                                                                    | or                                    | Log in Help & Live Chat               | • 🐵 |

2. Once you click the Sign Up button, a screen will pop up asking you to confirm your account.

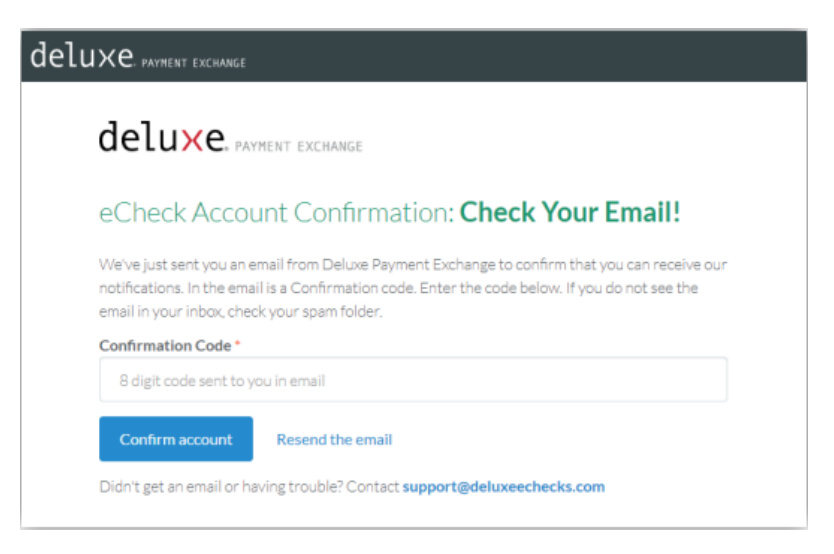

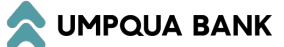

3. You will immediately receive an email from Deluxe Payment Exchange with your activation code.

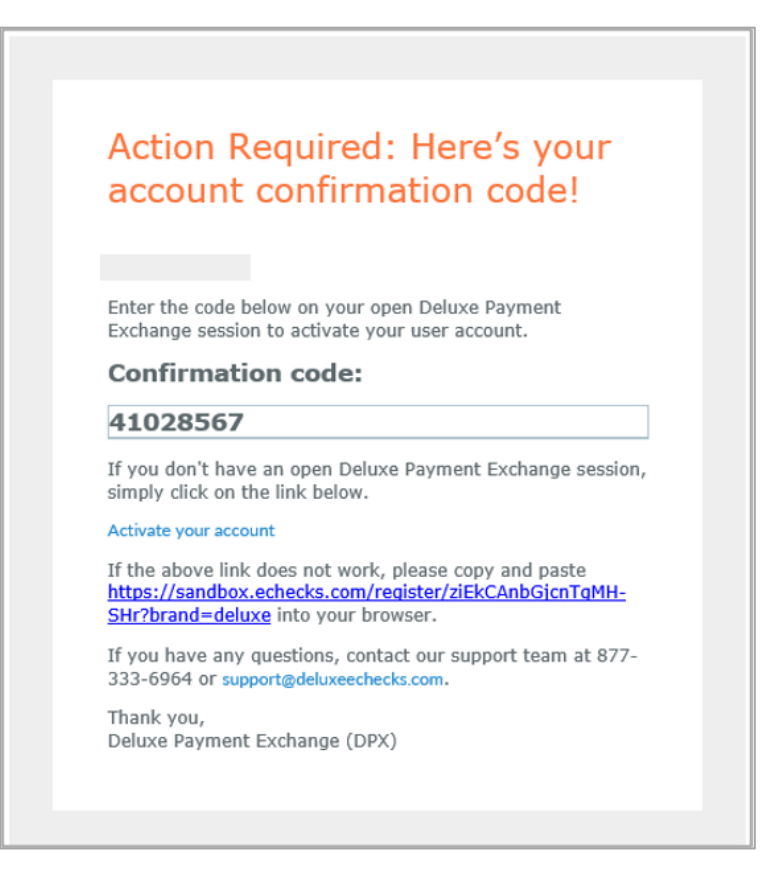

4. You are now registered. You now must set up your checking account in order to begin using this service. From the main screen, choose the option to "Add Checking Account."

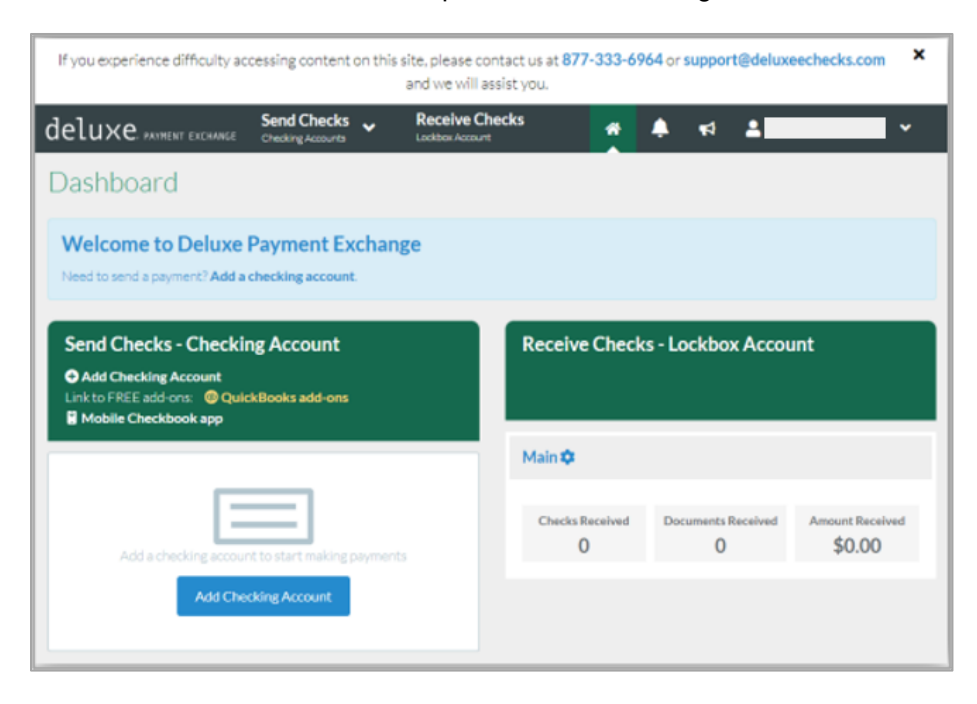

5. Complete the fields on the page. As you type in your checking information, you will see how it will appear and print on the check on the sample shown to the right.

| Test Checking<br>General Account<br>111 Main 34<br>Hometown OR P7003<br>541 541 541 5 |
|---------------------------------------------------------------------------------------|
| Test Checking<br>General Account<br>111 Mein St<br>Hometown OR 97001<br>541.541.5415  |
| Test Checking<br>General Account<br>111 Mein St<br>Hometown OR 97001<br>541.541.5415  |
| 111 Mein St<br>Hometown OR 97001<br>541:541:5415                                      |
|                                                                                       |
| PAY TO THE<br>ORDER OF:                                                               |
|                                                                                       |
|                                                                                       |
|                                                                                       |
|                                                                                       |
|                                                                                       |
|                                                                                       |
|                                                                                       |
|                                                                                       |

**NOTE:** Clicking on the help **?** symbol will provide field descriptions and tips to assist you in this process.

6. In the Checking Account Number section, enter the routing and account number associated with the account you are setting up. The routing number and account number should be keyed exactly as it appears on the MICR line of your physical check, including leading zeros.

**IMPORTANT NOTE:** After keying and confirming the routing number, a 'Share Positive Pay Data' check box will display. Checking the box trigger a pop-up box to display asking you to confirm that you are enrolled in Positive Pay at your financial institution. If you have Positive Pay with Umpqua Bank, this must be done for your issued checks to show up in check positive pay. We strongly recommend the use of check positive pay. If you are not already using it, please contact us for more information.

| MEMO:        |                 |                  |                  |
|--------------|-----------------|------------------|------------------|
|              |                 |                  |                  |
| 1° UU 71°    | 1407654324 4234 | 567000           |                  |
|              |                 |                  |                  |
|              |                 |                  |                  |
|              |                 |                  |                  |
| Bank Routing | Re-Enter Bank   | Checking Account | Re-Enter Checkin |

7. The Check Signature will be automatically generated and initially set to match the name of the account. However, it can be customized by either entering a new signature or uploading an actual signature image. The image must be .png .jpg or .gif format and must not exceed 1MB in size.

After confirming the billing address and agreeing to the terms and conditions by selecting the acknowledge box, click 'Continue.'

| Signature                                                                                |
|------------------------------------------------------------------------------------------|
| Note: Your signature should match the signature on file with your Financial Institution. |
| ● Use profile signature                                                                  |
| O Generate new signature                                                                 |
|                                                                                          |
| O Upload signature image (png, jpg, gif)                                                 |
| Browse                                                                                   |
|                                                                                          |
| Billing Address                                                                          |
| Same as checking account                                                                 |
| O Same as user account profile                                                           |
| O Use another address                                                                    |
| Captinus                                                                                 |
|                                                                                          |

8. You will get a confirmation screen that your account is now pending.

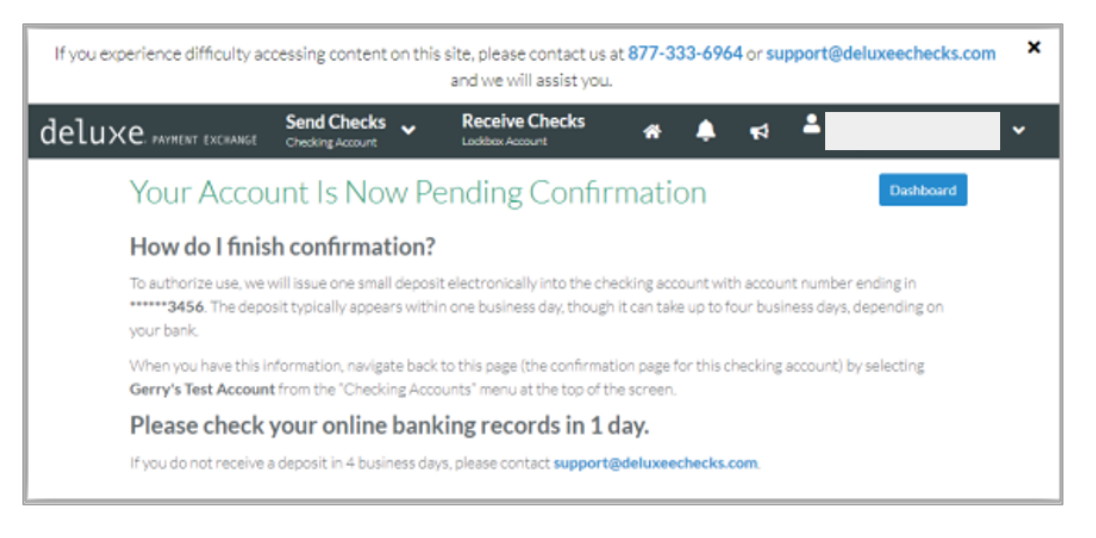

9. You will receive a microdeposit in your account within 1-3 business days. Once you have the deposit amount, log back into Deluxe Payment Exchange to confirm the account.

| If you experience difficulty accessing content on this site, please contact us at 877-333-6964 or support@deluxeechecks.com and we will assist you. |                          |                                  |              |      |   |
|----------------------------------------------------------------------------------------------------|--------------------------|----------------------------------|--------------|------|---|
| deluxe. PAYMENT EXCHANGE                                                                                                    | Send Checks 🗸            | Receive Checks                   | * *          | fi 🔺 | ~ |
| Dashboard                                                                                                    |                          |                                  |              |      |   |
| Welcome to Deluxe                                                                                                    | Payment Exchar           | nge                              |              |      |   |
| Next step<br>To begin sending eChecks, you<br>Confirm your account now                                                                              | ced to confirm access to | o your <b>Test Account</b> check | ing account. |      |   |

10. Enter the amount of the deposit and your account will be ready to use.

| If you experience difficulty accessing content on this site, please co<br>and we will a                         | intact us at 877-333-6964 or support@deluxeechecks.com<br>ssist you.                                                                                                    |
|----------------------------------------------------------------------------------------------------|----------------------------------------------------------------------------------------------------|
| deluxe PATHENT EXCHANGE Send Checks - Receive Ch<br>Checking Account Lookbox Account                            | ecks 🛪 🌲 📢 🌥                                                                                                    |
| Confirm Your Checking Accoun                                                                                    | t<br>ount: ·Test Account (******3456).                                                                                                    |
| Amount \$ 0. 99 Confirm If you would like to delete this checking account press the delete button below. Delete | How do I finish confirmation?<br>To authorize use, we will issue one small deposit<br>electronically into the checking account with account<br>number ending in *******3456. The deposit typically<br>appears within one business day, though it can take up<br>to four business days, depending on your bank.<br>When you have this information, navigate back to this<br>page (the confirmation page for this checking account)<br>by selecting <b>Test Account</b> from the "Send"<br>menu at the top of the screen. |

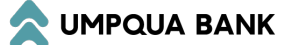

## **Updating Your Settings**

After the account is confirmed, you can go to account settings to make changes to the account, enable positive pay, or upload a logo to be included with eChecks and Print+Mail checks.

| D                                          | Checking Account Settings |
|--------------------------------------------|---------------------------|
| Deluxe Test 077 Pos Pay 1<br>Usage billing | General Settings          |
|                                            | Name                      |
| SEND CHECKS                                | DPX Test                  |
| Single Check                               |                           |
| Check Run                                  | U Default                 |
| File Import                                | Bank                      |
| Sign Checks (0)                            | Umpqua Bank               |
|                                            |                           |
| ACCOUNT ACTIVITY                           | Routing Number            |
| Checks                                     |                           |
| Batches                                    |                           |
| Deposits                                   | Account Number            |
| Order History                              |                           |
|                                            | Chara Daviti va Dav Data  |
| SETTINGS                                   | Enabled by:               |
| Checking Account >                         |                           |
| Members                                    | Address                   |
| Payees                                     | Address                   |
| My Settings                                | Individual Name           |
|                                            | Deluxe Test 1             |
| ADDITIONAL RESOURCES                       |                           |
| Add-ons                                    | Company Name              |
|                                            |                           |

| Logo Settings           |                                                                                                    |
|-------------------------|----------------------------------------------------------------------------------------------------|
| Check Delivery Log      | 0                                                                                                    |
| This logo will appear   | on the delivery emails and web pages that people see when you pay them. It will not appear on the check itself.                 |
| No Logo<br>Uploaded Yet | Max. file size: 1MB<br>File format: JPG, PNG or GIF<br>Display shape: This logo will display within a rectangular space.        |
| Check Imprint Logo      | on the upper left corner of checks issued from this account. It should be as square as possible.<br>Max. file size: <b>1 MB</b> |
| 1.                      | File format: JPG, PNG or GIF                                                                                                    |
| Viologo<br>Uploaded Yet | Display shape: This logo will display within a square space.                                                                    |

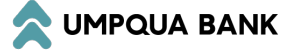

## Dual Control is Strongly Encouraged

Umpqua Bank strongly recommends the use of dual control during the check issuance process to help prevent fraud. By incorporating dual control, you ensure robust financial safeguard. Requiring collaboration of two individuals to authorize a check adds a layer of security and enhances account protection. Options to add additional users and set up their permissions are under the Members option in the menu.

| D                                                 | New Checking Account Member                             |
|---------------------------------------------------|---------------------------------------------------------|
| <b>Deluxe Test 077 Pos Pay 1</b><br>Usage billing | General Information                                     |
| SEND CHECKS                                       | Email *                                                 |
| Single Check                                      | Email address of the new user                           |
| Check Run                                         | Nickname *                                              |
| File Import                                       | Nickname                                                |
| Sign Checks (0)                                   |                                                         |
|                                                   | Comment                                                 |
|                                                   | Optional. Use this field to indicate role or department |
| Checks                                            |                                                         |
| Batches                                           | Roles                                                   |
| Deposits                                          |                                                         |
| Order History                                     | Administrator 😢                                         |
| SETTINGS                                          |                                                         |
| Checking Account                                  | Marchan Demotories                                      |
| Members >                                         | Member Permissions                                      |
| Payees                                            |                                                         |
| My Settings                                       | Administrative Permissions                              |
|                                                   |                                                         |
| ADDITIONAL RESOURCES                              | Archive account                                         |
| Add-ons                                           | Order checks                                            |
| Check Verification                                | Authorize positive pay data 💿                           |

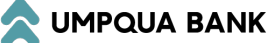